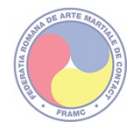

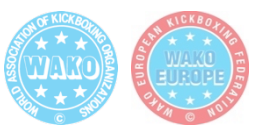

## GHIDUL PENTRU CREAREA UNUI CONT DE MEMBRU FRAMC PE PLATFORMA RSPORTZ

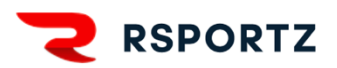

### 1. Pentru a crea un cont de membru FRAMC pe platforma RSPORTZ, aveți nevoie de:

- o adresa de email personal;
- o poza tip buletin (preferabil pe fundal alb);
- o scanare/poză dupa un act de identitate (Certificat de naștere/Buletin/Pașaport);

FIECARE MEMBRU DUPĂ ÎNREGISTRARE, VA DEȚINE UN CARD DIGITAL ȘI UN COD UNIC CARE ESTE VALABIL NAȚIONAL ȘI INTERNAȚIONAL, OBLIGATORIU PENTRU ÎNSCRIEREA LA EVENIMENTELE FEDERAȚIEI ROMÂNE DE ARTE MARȚIALE DE CONTACT ȘI CUPELE W.A.K.O.!

VALABILITATEA CONTULUI ESTE DE 1 AN DE ZILE DE LA DATA EFECTUĂRII PLĂȚII CU SUCCES.

DOAR UN SINGUR EMAIL POARTE FI ATRIBUIT UNUI CONT DE MEMBRU FRAMC. PRIN CONTUL DE <u>Membru FRAMC</u> PUTETI CREA MAI MULTE CONTURI DE <u>Membru copil FRAMC</u>.

COMPETIȚIILE F.R.A.M.C. ȘI W.A.K.O. SE POT VIZUALIZA PE PAGINA SPORTDATA: WWW.SPORTDATA.ORG/KICKBOXING/SET-ONLINE/INDEX.PHP

2. Înscrierea personală pe platforma RSPORTZ. Aveti opțiunea să apăsați butonul <INREGISTRARE> sau butonul <LOGIN>. Adresa este: <u>www.framc.rsportz.com</u>

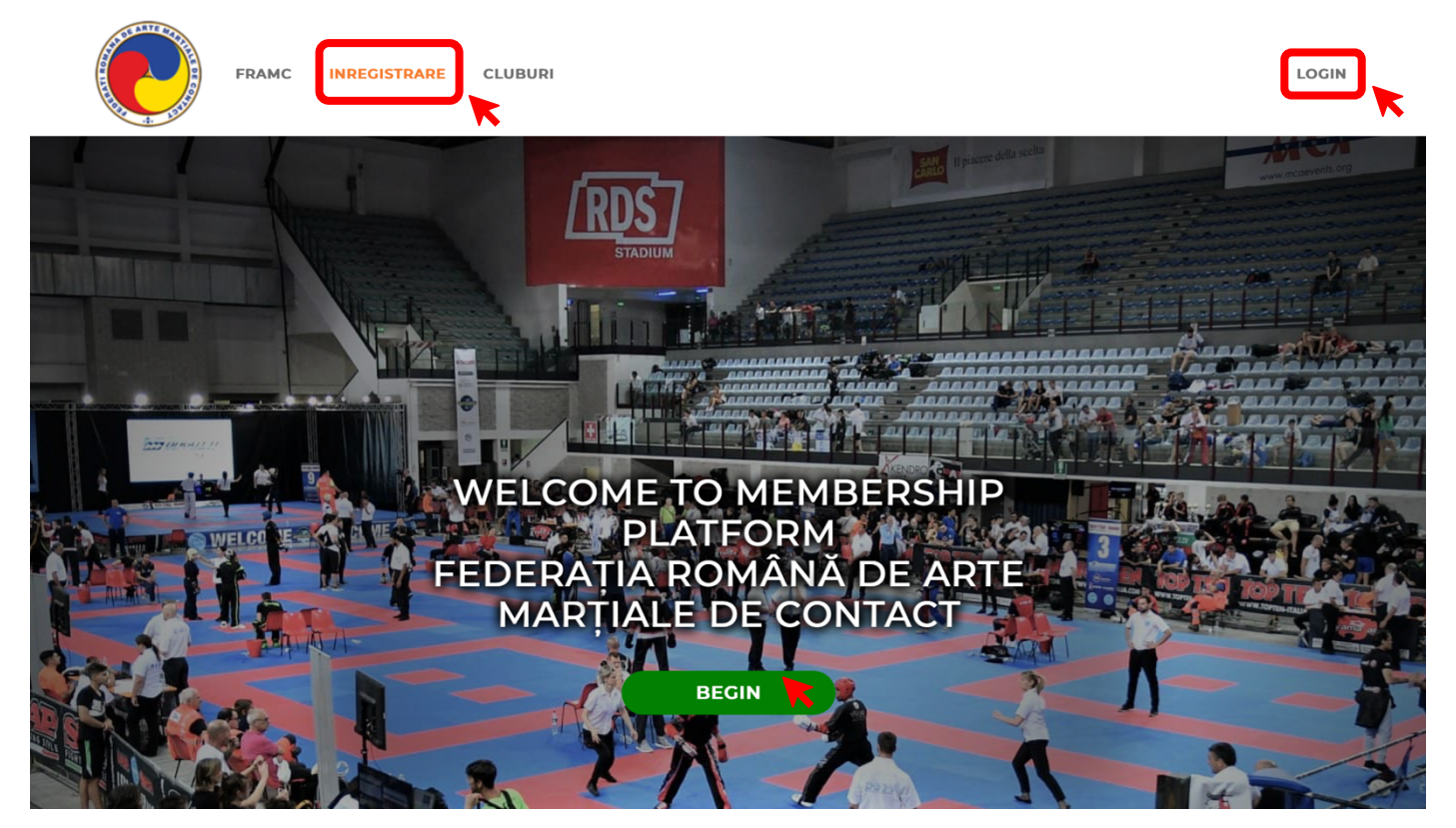

#### 3. Dacă apăsați butonul *<*ÎNREGISTRARE> apoi va trebui să apăsați <<u>REGISTER FOR FRAMC</u> <u>MEMBERSHIP</u>>:

| FRAMC INREGISTRARE CLUBURI                      | LOGIN |
|-------------------------------------------------|-------|
| Register                                        |       |
| Register for FRAMC Membership                   |       |
| There are no competitions open for registration |       |

4. Dacă apăsați butonul de <<u>Membru FRAMC</u>> vă înregistrați singuri dacă aveți un cont de email personal. Dacă optați pentru <<u>Membru copil FRAMC</u>> vă înregistrați ca și tutore al unui copil minor care nu deține o adresa de email personală:

| FRAMC INREGISTRARE CLUB                                                                     | URI                                                                          | LOGIN |
|---------------------------------------------------------------------------------------------|------------------------------------------------------------------------------|-------|
| Tip membru                                                                                  |                                                                              |       |
| Ť                                                                                           |                                                                              |       |
| Înregistrați-mi copilul<br>ca Membru copil<br>FRAMC                                         | Vreau să mă<br>înregistrez ca<br>Membru FRAMC                                |       |
| Aici înregistrați sportivul minor<br>sau care nu deține o adresa de<br>email și card bancar | Înregistrați-vă ca membru<br>FRAMC dacă aveți o adresa de<br>email personală |       |
|                                                                                             |                                                                              |       |

5. Dacă apăsați pe secțiunea <<u>New Account</u>> (Cont Nou) vă puteți crea un cont nou, iar pe secțiunea <Existing Account> (Cont Existent) vă înregistrați ca adulți sau juniori dacă aveți un cont de email personal.

Pentru un cont nou completați câmpurile cu Prenume (First Name), Nume (Last Name), Email, alegeți o parolă. Bifați <<u>I'M NOT A ROBOT</u>>, citiți Termenii și condițiile și Politica de confidențiale și bifați cele 2 casuțe apoi, după care apăsați butonul <<u>CREATE ACCOUNT</u>>:

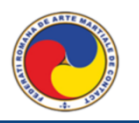

## Register

| * First name                                                                                                    | * Last name                                             |  |
|----------------------------------------------------------------------------------------------------|---------------------------------------------------------|--|
| Nume                                                                                                    | Prenume                                                 |  |
| * Email                                                                                                    | * Email confirmation                                    |  |
| adresa@email.com                                                                                                    | adresa@email.com                                        |  |
| * Password                                                                                                    | * Confirm Password                                      |  |
|                                                                                                    |                                                         |  |
| I'm not a robot                                                                                                    | reCAPTCHA<br>Privacy - Terms                            |  |
| L declare that I have r                                                                                                    | and and Laggest the Terms and Conditions of the Service |  |
| I declare that I have real and the Creater of the Creater of th | ad and Laccept the Terms and Conditions of the Service  |  |

6. Apoi completați câmpurile din formular de la secțiunea *Informații Generale*. CAMPURILE MARCATE CU STELUȚĂ SUNT OBLIGATORII!

| FRAMC INREGISTRARE CLUBURI    |                                   | PRENUME<br>NUME * |
|-------------------------------|-----------------------------------|-------------------|
| Membership Registration       |                                   |                   |
| Membership: WAKO Roman        | nia                               |                   |
| • Prenume<br>Prenume<br>• Sex | • Nume<br>Nume<br>• Data nasterii |                   |
| • Adresa                      | Choose File no file selected      |                   |
| • Oras                        | • Telefon                         |                   |
| •Judet                        | • Tara \$                         |                   |

7. Apoi completați câmpurile din formular de la secțiunea *Aptitudini*. Aici vă alegeți rolul în cadrul clubului sportiv din care faceți parte și încărcați scanarea cu actul de identitate, completați numărul, data expirării actului de identitate și naționalitatea.

| Organizație 💡                                                                                                    | • WAKO Role 😧                                                                                                    |
|----------------------------------------------------------------------------------------------------|----------------------------------------------------------------------------------------------------|
| Please select a Child Organization                                                                                                    | Cach<br>Official                                                                                                    |
| A.C.S. Ciprian Sora (CISO)<br>Aleph Pitesti (ALEPH)                                                                                                    | Referee                                                                                                    |
| Alistar (ALISTAR)<br>Asociatia Club Sportiv Andrei Stoica                                                                                                 | • Înălțime (Cm.)                                                                                                    |
| (ACS Stoica)<br>Asociatia Club Sportiv PUMA Sibiu<br>(PUMA)                                                                                               |                                                                                                    |
|                                                                                                    |                                                                                                    |
| Toate documentele trebuie completate pe co<br>minori, documentele sunt semnate de părin<br>sau documente fotografiate nu vor fi accepta<br>Număr Pasaport | omputer, semnate manual (pentru concurenții<br>te), scanate în format PDF sau JPG (alte formate<br>te).<br>• Pasaport •                                                                     |
| Toate documentele trebuie completate pe c<br>minori, documentele sunt semnate de părin<br>sau documente fotografiate nu vor fi accepta<br>Număr Pasaport  | omputer, semnate manual (pentru concurenții<br>te), scanate în format PDF sau JPC (alte formate<br>ate).<br>* Pasaport •<br>Choose File no file selected                                    |
| Toate documentele trebuie completate pe c<br>minori, documentele sunt semnate de părin<br>sau documente fotografiate nu vor fi accepta<br>Număr Pasaport  | omputer, semnate manual (pentru concurenții<br>te), scanate în format PDF sau JPC (alte formate<br>ate).<br>* Pasaport<br>Choose File no file selected<br>Add More<br>Pasaport Expiration   |
| Toate documentele trebuie completate pe c<br>minori, documentele sunt semnate de părin<br>sau documente fotografiate nu vor fi accepta<br>Număr Pasaport  | emputer, semnate manual (pentru concurenții<br>te), scanate în format PDF sau JPC (alte formate<br>ate).<br>* Pasaport •<br>Choose File no file selected<br>Add More<br>Pasaport Expiration |

8. Apoi completați câmpurile din formular de la secțiunea *Medical*. Aici încărcați *WAKO Medical Certificate* (Certificatul Medical WAKO) și *WAKO Dental Brace Certificate* (Declarația pentru aparatul dentar daca este cazul). Acestea sunt necesare doar pentru participarea la competițiile externe.

9. Apoi completați câmpurile din formular de la secțiunea *Alte documente*. Aici se încarcă Certificatul International WADA pentru antrenori și sportivi (pentru participarea la competițiile externe). După care apăsați butonul <<u>NEXT</u>> (Următorul).

| Toate documentele trebuie completat                                                                                                    | e pe computer, semnate manual (pentru concurenții<br>părințe), scanate în format PDE sau 1PC (alto format                                                                                                    |
|----------------------------------------------------------------------------------------------------|----------------------------------------------------------------------------------------------------|
| sau documente fotografiate nu vor fi a                                                                                                    | cceptate).                                                                                                    |
| WAKO Medical Certificate 💡                                                                                                    | WAKO Dental Brace Certificate 💡                                                                                                    |
| Choose File no file selected                                                                                                    | Choose File no file selected                                                                                                    |
| Add More                                                                                                    | Add More<br>WAKO Dental Brace Certificate Expiration                                                                                                    |
|                                                                                                    |                                                                                                    |
|                                                                                                    |                                                                                                    |
|                                                                                                    |                                                                                                    |
|                                                                                                    |                                                                                                    |
|                                                                                                    |                                                                                                    |
| Alte documente                                                                                                    |                                                                                                    |
| Alte documente<br>Toate documentele trebuie completat                                                                                                    | e pe computer, semnate manual (pentru concurenții                                                                                                    |
| Alte documente<br>Toate documentele trebuie completat<br>minori, documentele sunt semnate de<br>sau documente fotografiate nu vor fi a                                                                                                    | e pe computer, semnate manual (pentru concurenții<br>părinte), scanate în format PDF sau JPG (alte formate<br>cceptate).                                                                                                    |
| Alte documente<br>Toate documentele trebuie completat<br>minori, documentele sunt semnate de<br>sau documente fotografiate nu vor fi a                                                                                                    | e pe computer, semnate manual (pentru concurenții<br>părinte), scanate în format PDF sau JPG (alte formate<br>cceptate).                                                                                                    |
| Alte documente<br>Toate documentele trebuie completat<br>minori, documentele sunt semnate de<br>sau documente fotografiate nu vor fi a<br>International Level Athletes Education Program<br>Certificate                                                                                                    | e pe computer, semnate manual (pentru concurenții<br>părinte), scanate în format PDF sau JPG (alte formate<br>cceptate).<br>High Performance Coaches' Education Program<br>Certificate                                                                                                    |
| Alte documente<br>Toate documentele trebuie completat<br>minori, documentele sunt semnate de<br>sau documente fotografiate nu vor fi a<br>International Level Athletes Education Program<br>Certificate<br>Choose File no file selected                                                                                         | e pe computer, semnate manual (pentru concurenții<br>părinte), scanate în format PDF sau JPG (alte formate<br>cceptate).<br>High Performance Coaches' Education Program<br>Certificate<br>Choose File_no file selected                                                                                      |
| Alte documente<br>Toate documentele trebuie completat<br>minori, documentele sunt semnate de<br>sau documente fotografiate nu vor fi a<br>International Level Athletes Education Program<br>Certificate<br>Choose File no file selected<br>Add More                                                                             | e pe computer, semnate manual (pentru concurenții<br>părinte), scanate în format PDF sau JPG (alte formate<br>cceptate).<br>High Performance Coaches' Education Program<br>Certificate<br>Choose File no file selected<br>Add More                                                                          |
| Alte documente<br>Toate documentele trebuie completat<br>minori, documentele sunt semnate de<br>sau documente fotografiate nu vor fi a<br>International Level Athletes Education Program<br>Certificate<br>Choose File_no file selected<br>Add More<br>International Level Athletes Education Program<br>Certificate Expiration | e pe computer, semnate manual (pentru concurenții<br>părinte), scanate în format PDF sau JPG (alte formate<br>cceptate).<br>High Performance Coaches' Education Program<br>Certificate<br>Choose File no file selected<br>Add More<br>High Performance Coaches' Education Program<br>Certificate Expiration |
| Alte documente<br>Toate documentele trebuie completat<br>minori, documentele sunt semnate de<br>sau documente fotografiate nu vor fi a<br>International Level Athletes Education Program<br>Certificate<br>Choose File no file selected<br>Add More<br>International Level Athletes Education Program<br>Certificate Expiration | e pe computer, semnate manual (pentru concurenții<br>părinte), scanate în format PDF sau JPG (alte formate<br>cceptate).<br>High Performance Coaches' Education Program<br>Certificate<br>Choose File_no file selected<br>Add More<br>High Performance Coaches' Education Program<br>Certificate Expiration |

10. Pasul următor presupune confirmarea datelor introduse și prețul taxei. Dacă datele sunt corecte apăsați butonul <<u>CONFIRM</u>>

| FRAMC INREGISTRARE                               | CLUBURI                                                   |          |  |
|--------------------------------------------------|-----------------------------------------------------------|----------|--|
| Registration                                     |                                                           |          |  |
| Step 3: Confirm Selecti<br>(You're almost done!) | on & Information                                          |          |  |
| Registering Member                               | Membership                                                |          |  |
| Prenume Nume                                     | Type: WAKO Romania<br>Fee: €3.00<br>Expiration: 11/6/2025 |          |  |
|                                                  | Membership Registration                                   | Price    |  |
|                                                  | FRAMC Member fee: Prenume Nume                            | €3.00    |  |
|                                                  | Subtotal                                                  | €3.00    |  |
|                                                  | Admin Fee                                                 | €0.45    |  |
|                                                  | Total                                                     | €3.45    |  |
|                                                  |                                                           | Previous |  |

11. Plata se face online cu card bancar Mastercard sau Visa. Introduceți datele cardului, selectați țara, după care apăsați butonul <<u>PURCHASE</u>> (Cumpără):

|                                                                       | PRENUME NUME *    |                  |
|-----------------------------------------------------------------------|-------------------|------------------|
| Payment                                                               |                   |                  |
| Membership Registration<br>FRAMC Member fee: Prenume Nume<br>Subtotal | Pri<br>€3.<br>€3. | <b>ce</b><br>000 |
| Admin Fee<br>Total                                                    | €0.<br>€3.        | 45<br>45         |
| Billing Details<br>• Credit or debit card                             |                   |                  |

12. Înregistrarea este efectuată cu succes după ce vă apare mesajul de confirmare:

|                                                                     | GISTRARE CLUBURI                             | PRENUME<br>NUME *                                     |
|---------------------------------------------------------------------|----------------------------------------------|-------------------------------------------------------|
| Thank You!                                                          |                                              |                                                       |
| Felicitari !<br>Sunteți înregistrat cu succ<br>Organisation - WAKO. | es la Federația Română de Arte Marțiale de   | e Contact afiliata la World Association of Kickboxing |
|                                                                     | Date Card Description                        | Amount Status                                         |
| Your payment was proces<br>A payment receipt and a r                | ed successfully, and your registration is co | bomplete.<br>has been sent to your email.             |
|                                                                     |                                              |                                                       |
|                                                                     | Next Regis                                   | stration                                              |
|                                                                     |                                              |                                                       |

13. Pe adresa de email veți primi și un mesaj de confirmare cu un link pe care trebuie să îl accesați pentru a vă confirma contul.

|   | Hi Prenume,                                                                                                    |
|---|----------------------------------------------------------------------------------------------------|
|   | Congratulations!<br>You are now registered with FEDERATIA ROMANA DE ARTE MARTIALE DE CONTACT as a WAKO Romania.                                                                                                    |
|   | Felicitari !                                                                                                    |
|   | Sunteți înregistrat cu succes la Federația Română de Arte Marțiale de Contact afiliata la World Association of Kickboxing Organisation - WAKO.                                                                                                    |
|   | Check it out on FEDERATIA ROMANA DE ARTE MARTIALE DE CONTACT                                                                                                    |
| - | The link above will either take you to an account screen if you are new to the site or the login screen if you are returning. Both will then open your dashboard where you will see the new registration added.                                                                                          |
|   | • NEW Delegates - On the account screen, create a password in the Password field and type it again in the Password Confirmation box below it. Then click "Update". Any other required fields will                                                                                                    |
|   | nave a star next to it.<br>• RETURNING Delegates - On the login screen, use the email address that this message was sent to for the email entry and then enter your password. If you have forgotten your password, click<br>the "Forgot Password?" link on the login screen and follow the instructions. |
|   | From your dashboard, you can upload an image, connect with Facebook, and get access to your information.                                                                                                    |
|   | We encourage you to use these features to enhance your playing experience. Best of luck in your game!                                                                                                    |
|   | Sincerely,<br>FEDERATIA ROMANA DE ARTE MARTIALE DE CONTACT                                                                                                    |
|   |                                                                                                    |

14. Apoi veți fi redirecționat spre pagina personală de membru:

| FRAMC INREGISTRARE CLUBURI                                                                                                    | PRENUME<br>NUME -                                                                                                    |
|----------------------------------------------------------------------------------------------------|----------------------------------------------------------------------------------------------------|
|                                                                                                    | Account Settings                                                                                                    |
| My MembershipsWako RomaniaBudo Shin NapocoImage Colspan="2">Budo Shin NapocoImage Colspan="2">State Colspan="2">State Colspan="2"State Colspan="2"State Cols | My Payment History         Order ID       Date       Amount       Description       Payer         956967       11 Jun,<br>2024       €3.45       FRAMC Member fee:<br>Prenume Nume       Prenume<br>Nume         My Children |
| My Organizations<br>Budo Shin Napoca                                                                                                    | My Achievement Levels           Name         Date         Payment         Approval         Assigned           Name         Attained         Status         By                                                                |

### ÎNREGISTRAREA UNUI MEMBRU COPIL FRAMC

## 15. Dacă optați pentru <<u>F.R.A.M.C. Copilași</u>> vă înregistrați ca și tutore al unui copil minor care nu deține o adresa de email personală:

|                         | FRAMC                                                                           | INREGISTRARE                                                                   | CLUBURI |                                                                                                    |         |  | LOGIN |
|-------------------------|---------------------------------------------------------------------------------|--------------------------------------------------------------------------------|---------|----------------------------------------------------------------------------------------------------|---------|--|-------|
| Tip m                   | embru                                                                           |                                                                                |         |                                                                                                    |         |  |       |
| Înr<br>C<br>Aici<br>sau | egistrați-<br>ca Memb<br>FRA<br>înregistrați s<br>care nu deții<br>email și car | mi copilul<br>ru copil<br>MC<br>sportivul minor<br>ne o adresa de<br>rd bancar |         | Vreau să mă<br>înregistrez ca<br>Membru FRAMC<br>Înregistrați-vă ca membri<br>FRAMC dacă aveți o adresa<br>email personală | u<br>de |  |       |

16. Veți urma pașii pentru a crea un cont nou de adult sau vă puteți conecta în unul deja creat:

| FRAMC INREGISTRARE CLUBURI LOGIN                                                                                                    |   |
|----------------------------------------------------------------------------------------------------|---|
| Register                                                                                                    |   |
| Step 1: Login or create an account         New Account         *First name         *First name         *Ist name         Penume         *Email         *Email         *Enversed         *Enversed         *Enversed         *Enversed         *Enversed         *Enversed         *Eversed         *Eversed         *Eversed         *Eversed         *Eversed |   |
|                                                                                                    | 1 |

17. După ce creați contul veți primi un email cu un link pentru a vă confirma contul. Dacă nu îl regăsiți în mesajele primite, vă rugăm să verificați și în SPAM:

| <br>FRAMC INREGISTRARE CLUBURI                                                                                                    | PRENUME<br>COPIL *                                  |  |
|----------------------------------------------------------------------------------------------------|-----------------------------------------------------|--|
| Verify your account                                                                                                    |                                                     |  |
| A verification link has been sent to your ema<br>Please click on the link that has just been sent to your email account t<br>registration process.<br>Resend Verification Email | ill account<br>o verify your email and continue the |  |

## 18. Pasul următor presupune completarea tuturor câmpurilor. După care apăsați butonul <<u>NEXT</u>> (Următorul). CÂMPURILE MARCATE CU STELUȚĂ SUNT OBLIGATORII!

| FRAMC INREGISTRARE CLUBURI   | PRENUME<br>COPIL +                     |
|------------------------------|----------------------------------------|
| Membership Registration      |                                        |
| Membership: WAKO Roman       | ia Youth                               |
| General Information          |                                        |
| * First Name                 | * Last Name                            |
| Prenume                      | Copil                                  |
| Address                      | City                                   |
|                              |                                        |
| State                        | Zip Code                               |
|                              |                                        |
| Home Phone                   | Cell Phone                             |
| •                            | •                                      |
| General Information          |                                        |
| Child's First Name           | Child's Last Name                      |
| Prenume                      | Copil                                  |
| * Gender                     | Date Of Birth                          |
| \$                           | 1 Jan, 2015                            |
| Upload Photo                 | WAKO Role 📀                            |
| Choose File no file selected | Athlete                                |
|                              | Organizație copil                      |
|                              | Please select a Child Organization × V |
| Next r Cancel                |                                        |
|                              |                                        |

19. Pasul următor presupune confirmarea datelor introduse și prețul taxei. Dacă datele sunt corecte apăsați butonul <<u>CONFIRM</u>>:

| FRAMC INREGISTRARE CL                              | JBURI                                                            |                  |
|----------------------------------------------------|------------------------------------------------------------------|------------------|
| Registration                                       |                                                                  |                  |
| Step 3: Confirm Selection<br>(You're almost done!) | n & Information                                                  |                  |
| Registering Member                                 | Membership                                                       |                  |
| Copil Copilas                                      | Type: F.R.A.M.C. Copilași<br>Fee: €3.00<br>Expiration: 11/6/2025 |                  |
|                                                    | Membership Registration                                          | Price            |
|                                                    | FRAMC Member fee: Copil Copilas                                  | €3.00            |
|                                                    | Subtotal                                                         | €3.00            |
|                                                    | Admin Fee                                                        | €0.45            |
|                                                    | Total                                                            | €3.45            |
|                                                    |                                                                  |                  |
|                                                    |                                                                  | Previous Confirm |
|                                                    |                                                                  |                  |

20. Introduceți datele cardului apoi apăsați butonul <<u>PURCHASE</u>> (Cumpără):

| ayment                     |               |                                       |       |
|----------------------------|---------------|---------------------------------------|-------|
|                            |               |                                       |       |
| Membership Registration    |               |                                       | Price |
| FRAMC Member fee: Copilar  | ndru Copilutz |                                       | €3.00 |
| Subtotal                   |               |                                       | €3.00 |
| Admin Fee                  |               |                                       | €0.45 |
| Total                      |               |                                       | €3.45 |
|                            |               |                                       |       |
| <b>Billing</b> Dotails     |               |                                       |       |
| Billing Details            |               |                                       |       |
| * Credit or debit card     |               |                                       |       |
| Secure, 1-click checkout w | ith Link 🗸    |                                       |       |
| Card number                |               |                                       |       |
| 1234 1234 1234 1234        | VISA          |                                       |       |
| Expiration date            | CVC           |                                       |       |
| MM / YY                    | CVC           | e e e e e e e e e e e e e e e e e e e |       |
| Country                    |               |                                       |       |
|                            |               |                                       |       |

### 21. Înregistrarea este efectuată cu succes după ce vă apare mesajul de confirmare:

|           | FRAMC        | INREGISTRA     | RE CI     | LUBURI            |                |             |                    |                           |
|-----------|--------------|----------------|-----------|-------------------|----------------|-------------|--------------------|---------------------------|
| Thank Y   | /ou!         |                |           |                   |                |             |                    |                           |
| Congratu  | llations! Yo | our child is n | now regi  | istered with a F  | R.A.M.C. Co    | pilași mem  | bership.           |                           |
|           |              | Date           | Card      | Description       | Amount         | Status      |                    |                           |
|           |              | 11/6           | 1665      | WAKO ROI          | €3.45          | Paid        |                    |                           |
| Your payr | ment was     | processed s    | successf  | fully, and your r | egistration i  | s complete  |                    |                           |
| A paymer  | nt receipt   | and a regist   | tration c | onfirmation w     | ith instructio | ons has bee | en sent to your en | nail.                     |
| Connec    | ct with Face | ebook & Share  | e         | Continue to Das   | shboard        | _           |                    | Download Registration PDF |

22. Contul personal al tutorelui. Contul este valid doar după ce este generat cardul care deține codul unic al membrului. Un cont de copil poate fi șters din cont de pe butonul <<u>DELETE</u>>:

| FRAMC INREGISTRARE CLUBURI                                                                                                    |                                                    |                                                                                                    |                                                                                               |
|----------------------------------------------------------------------------------------------------|----------------------------------------------------|----------------------------------------------------------------------------------------------------|-----------------------------------------------------------------------------------------------|
|                                                                                                    |                                                    |                                                                                                    | Account Settings                                                                              |
| My Memberships                                                                                                    | My Children                                        |                                                                                                    |                                                                                               |
| Membru F.R.A.M.C.<br>Budo Shin Napoca                                                                                                    | Copil Copilas<br>Age: 9                            |                                                                                                    | F.R.A.M.C. Copilaș                                                                            |
| VALCO. Remails<br>PRE-NALE NAME<br>THE STATE OF THE STATE OF |                                                    | FRANC.<br>WATCO Romania<br>Construit<br>Construit<br>Const | Your FEDERAȚIA<br>ROMÂNĂ DE<br>ARTE MARȚIALE<br>DE CONTACT<br>membership is<br>paid and valid |
| SEJJIOF6 Documents                                                                                                    |                                                    | <b>Exp Date:</b> 11 Jun,<br>2025<br><b>ID Number:</b><br>P6VGQ4VC                                                                                                    | Download ID Card<br>Upload Competition<br>Documents                                           |
|                                                                                                    |                                                    | 🖹 Edit Form<br>Data                                                                                                    | J                                                                                             |
| My Organizations                                                                                                    |                                                    |                                                                                                    |                                                                                               |
| 🛞 Budo Shin Napoca                                                                                                    | Copilandru<br>Copilutz<br>Age: 9                   |                                                                                                    | Delete                                                                                        |
| Facebook Connect                                                                                                    |                                                    |                                                                                                    |                                                                                               |
| Connect your FEDERAȚIA ROMÂNĂ DE ARTE<br>MARȚIALE DE CONTACT account with Facebook<br>to share your sports achievements the moment<br>they happen.                                                                                                    | Copilas2<br>Copilas2<br>Age: 8<br>Account Settings |                                                                                                    | Delete                                                                                        |

23. Pentru A ADĂUGA MAI MULȚI COPII pe același cont de tutore, de pe pagina de membru, va trebui să apăsați pe butonul <<u>INREGISTRARE</u>>:

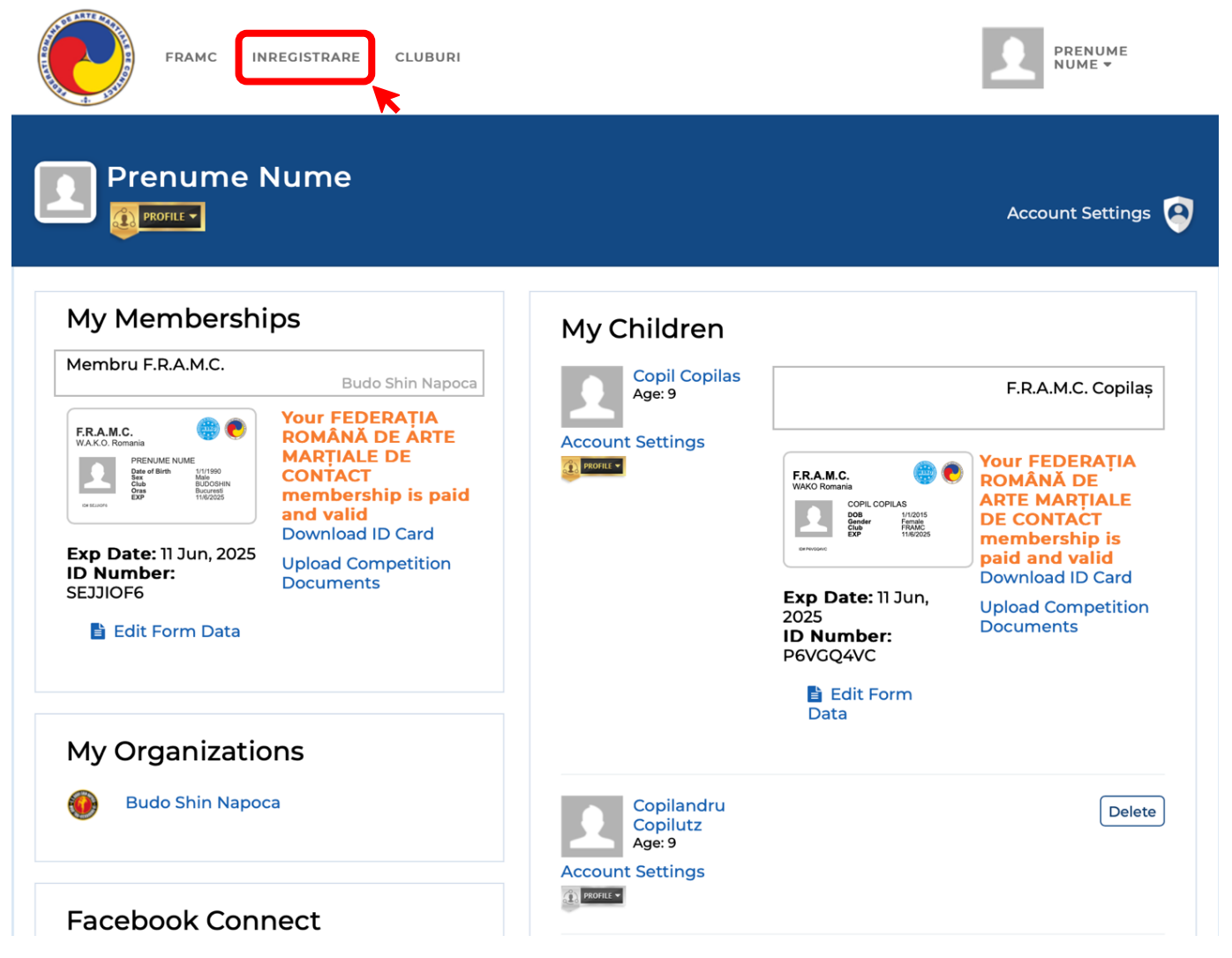

#### 24. Apoi apăsați butonul < REGISTER FOR MEMBRU COPIL FRAMC MEMBERSHIP>:

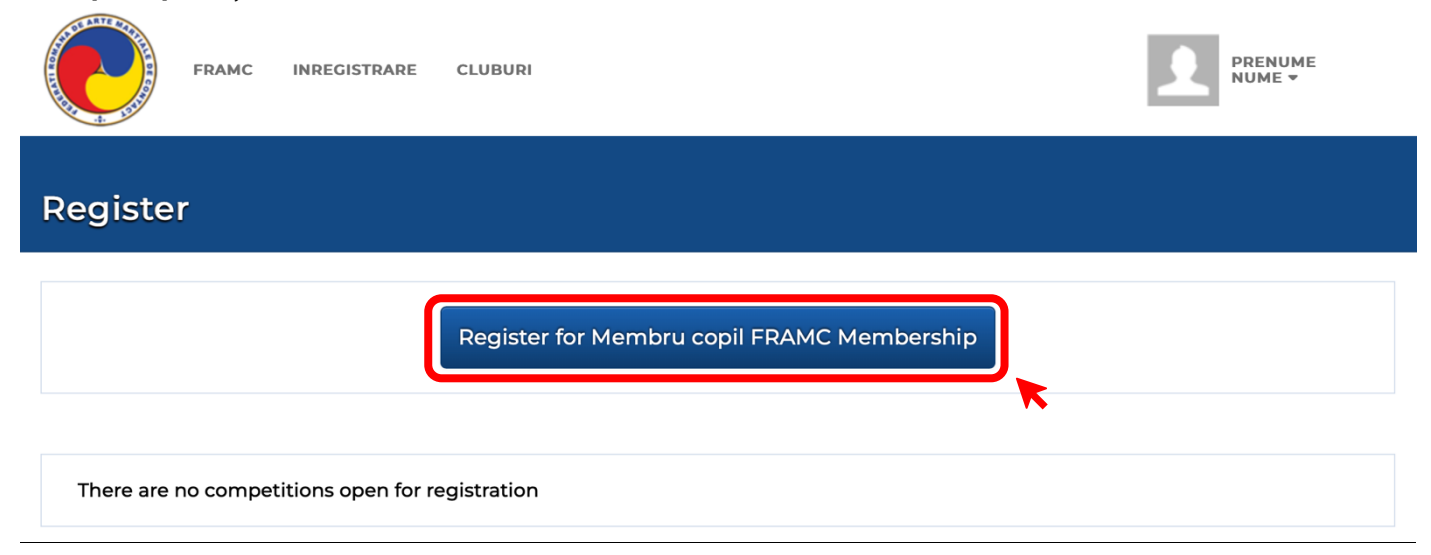

25. Pentru adăugarea unui nou copil pe contul de adult, apăsați butonul <<u>ADD NEW</u>>:

| FRAMC INR       | NREGISTRARE CLUBURI |                                                                                                    |
|-----------------|---------------------|----------------------------------------------------------------------------------------------------|
| Choose your chi | nild                |                                                                                                    |
|                 | Copil C             | ppilas                                                                                                    |
|                 | Copilandru          | Copilutz                                                                                                    |
|                 | Copilas2            | Copilas2                                                                                                    |
|                 | Add                 | new Contraction of the second second s |
|                 |                     | •                                                                                                    |

26. Pasul următor presupune completarea datelor de identificare ale copilului și plata taxei de membru. După finalizarea cu succes a contului de copil veți fi redirecționat la pagina de membru.

## **REÎNNOIREA UNUI ABONAMENT EXPIRAT**

# 27. În contul fiecărui membru, după expirarea abonamentului se activează butonul de <<u>REÎNNOIRE ABONAMENT</u>>:

| FRAMC INREGISTRARE CLUBURI                                                                               | NUME<br>PRENUME <del>•</del>                                                                                                    |
|----------------------------------------------------------------------------------------------------|----------------------------------------------------------------------------------------------------|
|                                                                                                    | Account Settings                                                                                                    |
| My MembershipsWAKO RomaniaFrance<br>WAKO RomaniaFrance<br>Watch RomaniaFrance<br>Watch RomaniaFrance<br> | My Payment History         Order ID       Date       Amount       Description       Payer         507900       9 Oct,<br>2022       €3.45       FRAMC Member fee:<br>Nume Prenume       Nume<br>Prenume |
| Remove  My Organizations Clubul Sportiv                                                                  | My Children<br>My Achievement Levels<br>Name Date Payment Approval Assigned<br>Status Status By                                                                                                    |

### 28. Pasul următor presupune actualizarea datelor, dacă este nevoie:

|                          | URI        |                                              | NUME<br>PRENUME <del>v</del> |
|--------------------------|------------|----------------------------------------------|------------------------------|
| Membership Registration  |            |                                              |                              |
| Membership: WAI          | KO Romania |                                              |                              |
| * Prenume                |            | • Nume                                       |                              |
| * Sex<br>Masculin        | \$         | • Data nasterii<br>29 Dec, 2000              |                              |
| • Adresa<br>Strada, 100, |            | Fotografie      Choose File no file selected |                              |
| • Oras<br>Bucuresti      |            | • Telefon                                    |                              |
| • Judet<br>București     |            | • Tara<br>Romania                            |                              |

29. Dacă toate datele sunt corecte, puteți apăsa butonul <<u>CONFIRM</u>>:

| FRAMC INREGISTRARE                               | CLUBURI                                                   | PRENUME<br>NUME <del>v</del> |
|--------------------------------------------------|-----------------------------------------------------------|------------------------------|
| Registration                                     |                                                           |                              |
| Step 3: Confirm Selecti<br>(You're almost done!) | on & Information                                          |                              |
| Registering Member                               | Membership                                                |                              |
| Nume Prenume                                     | Type: WAKO Romania<br>Fee: €3.00<br>Expiration: 11/6/2025 |                              |
|                                                  | Membership Registration                                   | Price                        |
|                                                  | FRAMC Member (Recurring) fee: Nume Prenume                | €3.00                        |
|                                                  | Subtotal                                                  | €3.00                        |
|                                                  | Admin Fee                                                 | €0.45                        |
|                                                  | Total                                                     | €3.45                        |
|                                                  |                                                           |                              |
|                                                  |                                                           | Previous Confirm             |

30. Completați datele cardului și apăsați pe butonul <<u>PURCHASE</u>> (Cumpără), pentru a finaliza plata. Odată finalizată plata, va apărea mesajul de finalizare cu succes și veți primi pe email și dovada plății:

| <br>FRAMC INREGISTRARE CLUBURI                                                                                                    | NUME<br>PRENUME <del>v</del> |  |
|----------------------------------------------------------------------------------------------------|------------------------------|--|
| Payment                                                                                                    |                              |  |
| Membership Registration<br>FRAMC Member (Recurring) fee: Nume Prenume<br>Subtotal                                                                                                    | Price<br>€3.00<br>€3.00      |  |
| Admin Fee<br>Total                                                                                                    | €0.45<br>€3.45               |  |
| Billing Details  • Credit or debit card  • Secure, 1-click checkout with Link  Card number                                                                                                    |                              |  |
| 1234 1234 1234 1234     VISA     Image: Constraint of the second second |                              |  |

31. După acest pas, va apărea mesajul de finalizare cu succes și veți fi redirecționat pe pagina de membru unde va apărea plata și noua valabilitate a contului.